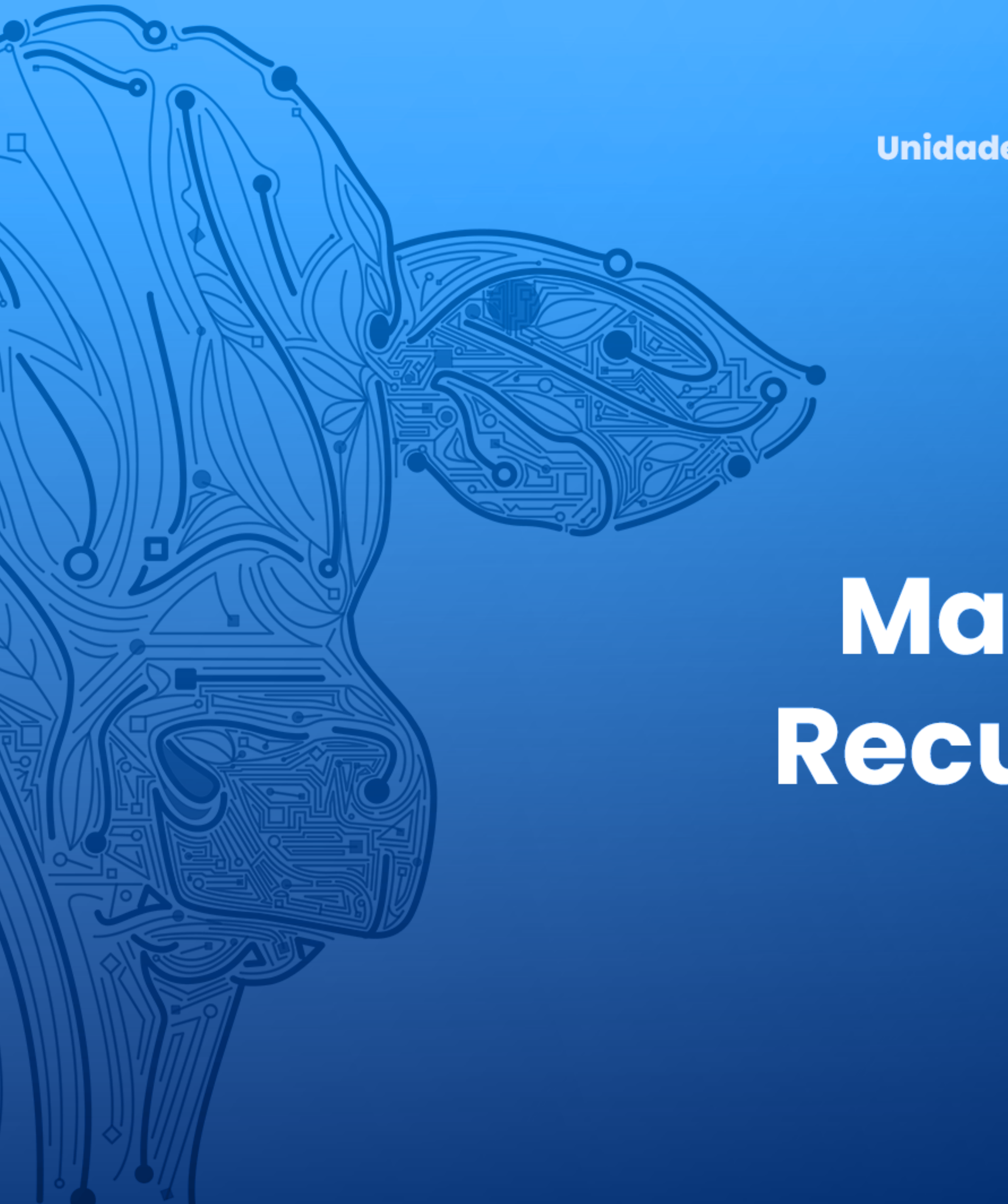

Agência de Defesa Agropecuária do Estado do Pará Unidade de Desenvolvimento e Suporte aos Sistemas Informatizados

Manual de Criação ou Recuperação de Senha VERSÃO 2.0

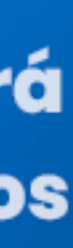

## Na pagina de login

Clique em Esqueci minha senha

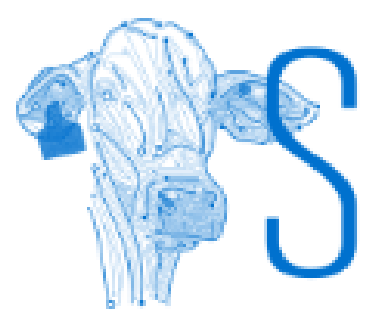

CPF

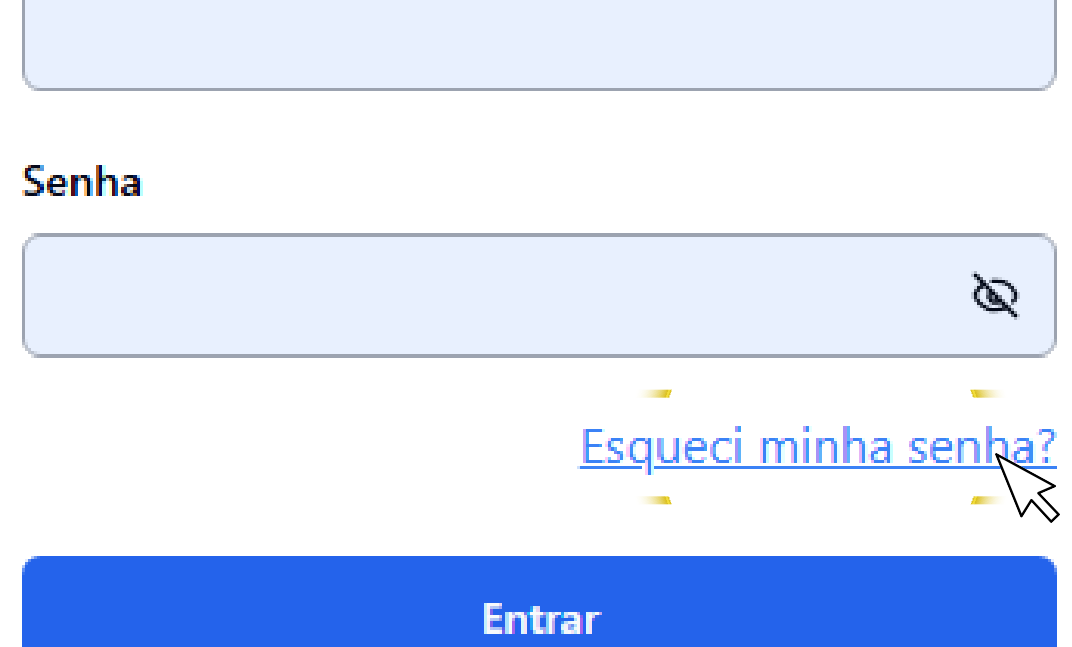

## SIGEAGRO

### Na tela de identificação

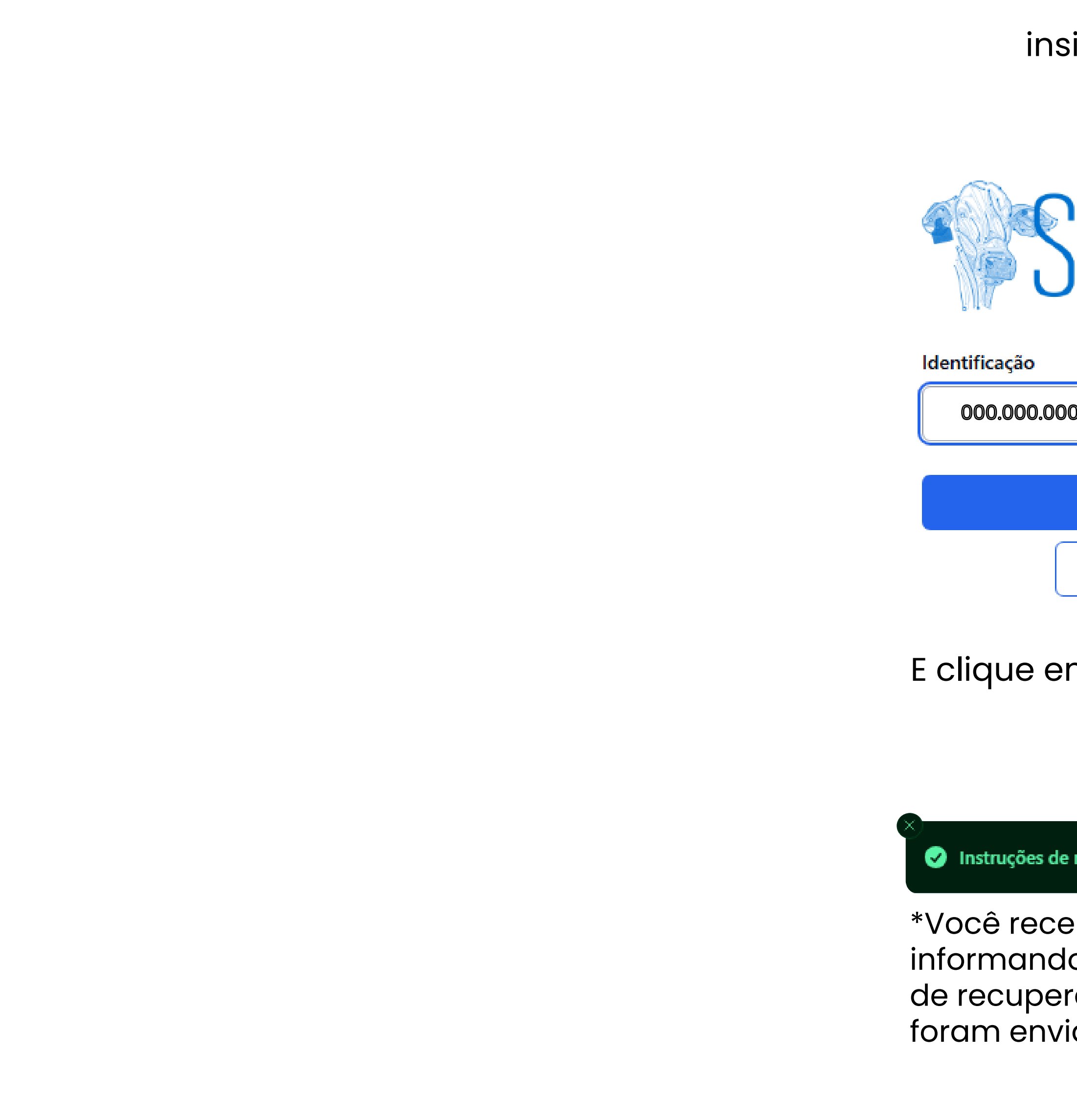

insira o seu CPF

## SIGEAGRO

| )-00              |
|-------------------|
| Recuperar Senha   |
| Voltar para Login |

E clique em Recuperar Senha.

Instruções de recuperação de senha enviadas!

\*Você receberá uma notificação informando que as instruções de recuperação de senha foram enviadas para o seu email

#### Na caixa de entrada do seu e-mail

### Deverá aparecer um e-mail emitido pelo SIGEAGRO

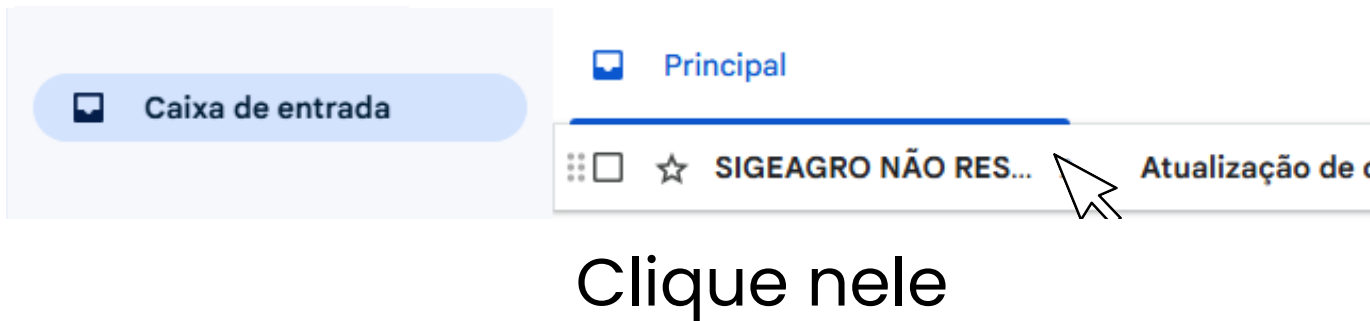

#### >Ao abrir o e-mail

#### Clique no link para atualização das informações da conta

#### Atualização de conta Caixa de entrada ×

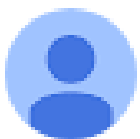

SIGEAGRO NÃO RESPONDA <sigeagro@sistemas.pa.gov.br> para mim -

Um administrador solicitou que você atualize sua conta SIGEAGRO com a(s) seguinte(s) etapa(s): Atualizar Senha. Clique no link abaixo para iniciar o processo.

Link para atualizar a conta Este link irá expirar em 12 horas.

Se você não tem conhecimento de que o administrador solicitou isso, basta ignorar esta mensagem e nada será alterado.

📰 🗋 🛧 SIGEAGRO NÃO RES... 📐 Atualização de conta - Um administrador solicitou que você atualize sua conta SIGEAGRO com a(s) seguinte(s) et... 🖬 🔟 🙆 🕚

#### A página de alteração de senha será aberta

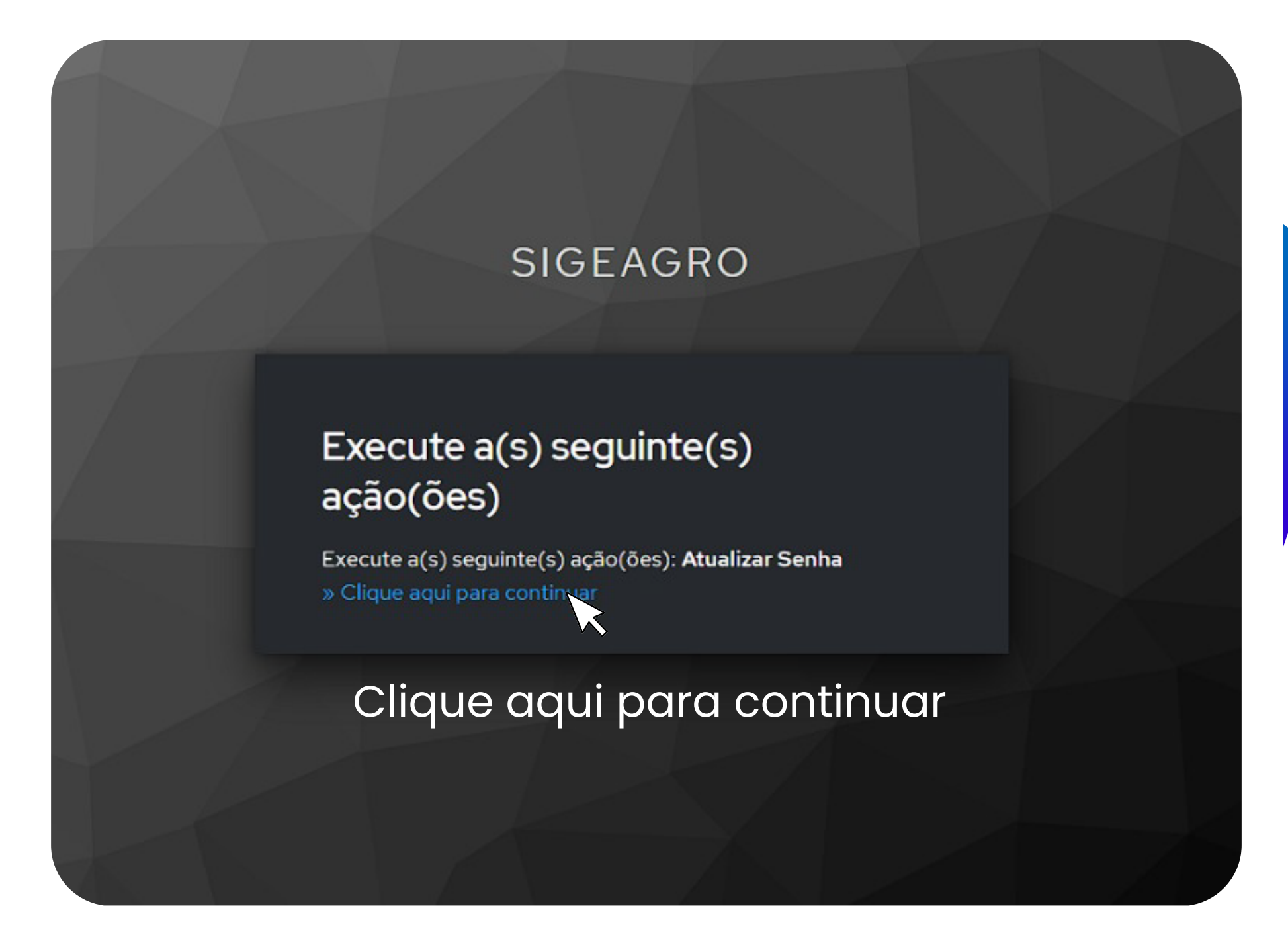

### Na página de criação de senha

| Atualiz      | ar senha                |       |
|--------------|-------------------------|-------|
| 🔥 Você j     | precisa mudar sua senha | <br>  |
| Nova senha   |                         |       |
|              |                         | 0     |
| Confirme a s | enha                    |       |
|              |                         | <br>0 |
| 🗹 Sair dos   | outros dispositivos     |       |
|              |                         |       |

\*A senha deve possuir: Letras maiúsculas e minúsculas, números, caracteres especiais e no mínimos 8 dígitos.

Após desenvolver sua senha e ela ser aceita, clique em Ok.

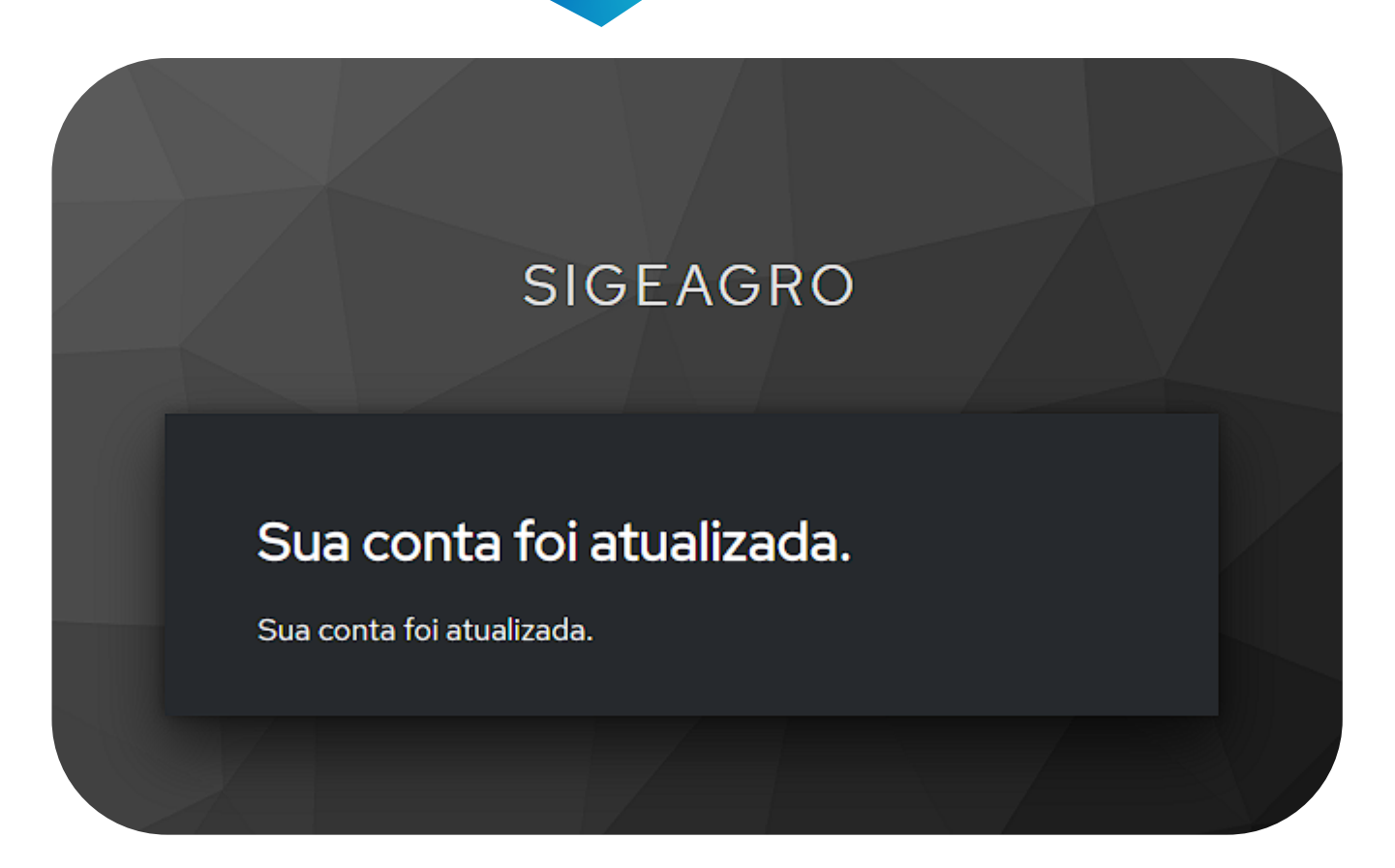

#### Uma mensagem de confirmaçãov aparecerá

## Retorne à página de login

## Insira o seu CPF

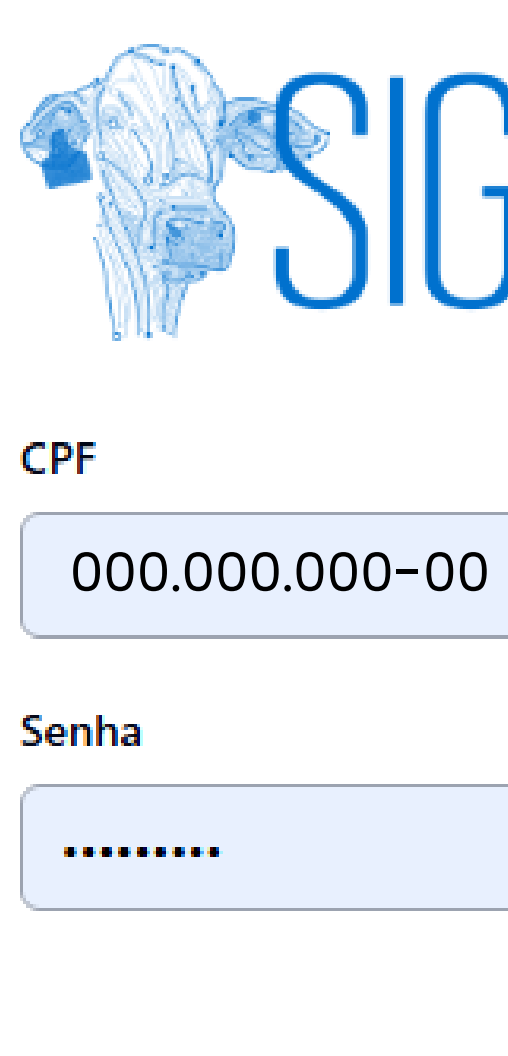

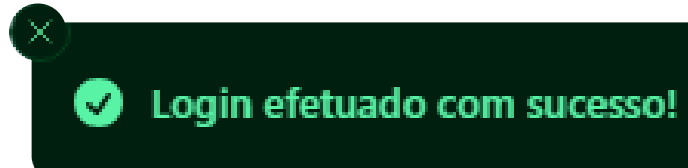

E a senha que você acabou de criar

# SIGEAGRO

Ø Esqueci minha senha? Entrar